## **QR** Code

## Parameter # F0h,25h

To enable or disable QR Code, scan the appropriate bar code below.

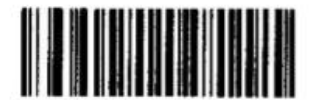

\*Enable QR Code (01h)

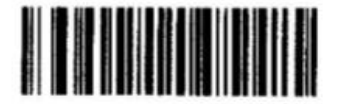

Disable QR Code (00h)

• ••• ••• •• •• ••

To enable or disable PDF417, scan the appropriate bar code below.

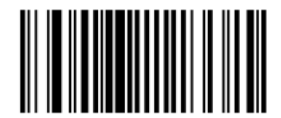

\*Enable PDF417 (01h)

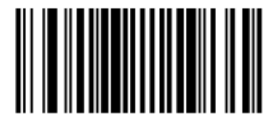

Disable PDF417 (00h)

**PDF417** 

To enable or disable Code 39, scan the appropriate bar code below.

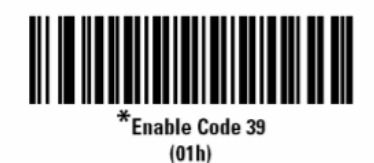

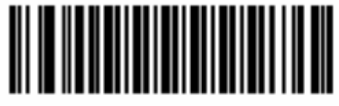

Disable Code 39 (00h)

To enable or disable Code 128, scan the appropriate bar code below.

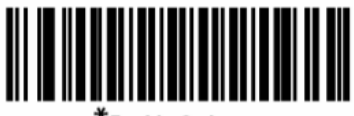

\*Enable Code 128 (01h)

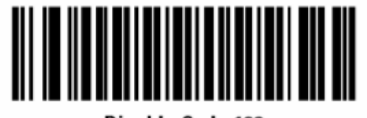

Disable Code 128 (00h)

Code 128/39

## **Presentation Mode**

- 1) Remove the paper blocker from the phone battery.
  - a. Take the phone out of the scanner holder.
  - b. Remove the back of the phone.
  - c. Remove the battery.
  - d. Remove the paper blocker.
  - e. Put the battery back in.
  - f. Attach the phone back to the phone.
  - g. Place the phone back into the scanner holder.
- 2) Turn the phone on.
  - a. Press and hold the button on the top right side of the phone.
  - b. Careful not to accidently press down the volume at the same time. The volume button is on the left side of the phone.
  - c. The phone will then vibrate. Release the power button.
- 3) Turn the scanner on.
  - a. Press either round button on the right or left side of the scanner.
  - b. Green lights on the back of the scanner will illuminate indicating the scanner is on.
  - c. Pressing & holding either button will turn the scanning laser on. This indicates the scanner is in working condition.
- 4) Opening the APP
  - a. Once the phone has completed its boot cycle you will be presented with the home screen.
  - b. Simply press the only icon (Swiftleads) on the screen to launch the application.
  - c. A prompt will indicate the scanner needs to be connected to the phone. Press 'OK'
  - d. The device will indicate that it has successfully connected to the scanner by playing the sound clip 'You are connected to the sled'
- 5) Scanning

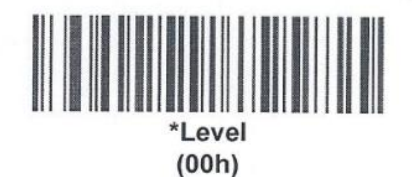

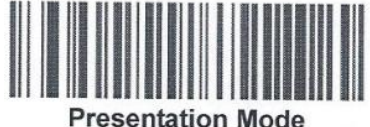

(07h)

- a. Simply press & hold either round button on the scanner to turn on the laser.
- b. While depressing either round button aim the laser at the name badge's barcode from about 5-6 inches away. Moving the scanner in & out slowly helps read the barcode easier.
- 6) Session tracking
  - a. Before scanning you must select the session you would like to scan attendees into from the drop down list in the app.
  - b. The user must confirm changing the session by selecting 'Yes'

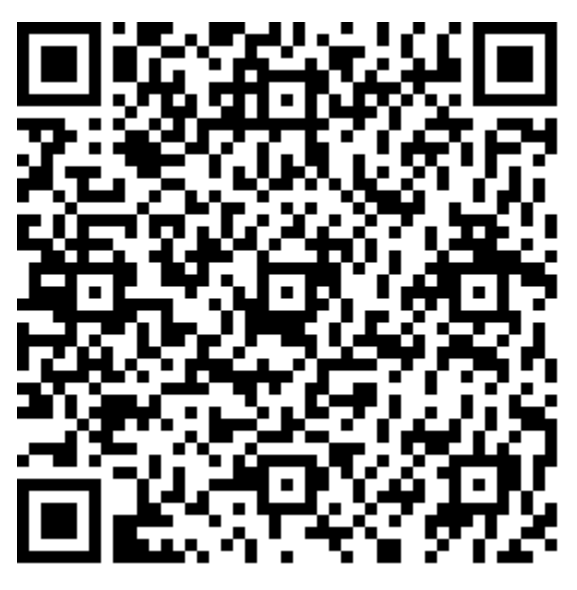

AC Enable Override ON

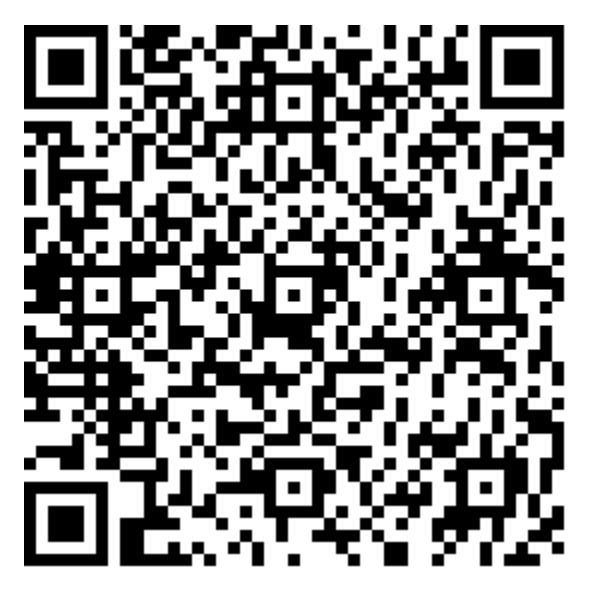

AC Override OFF

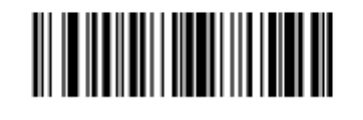

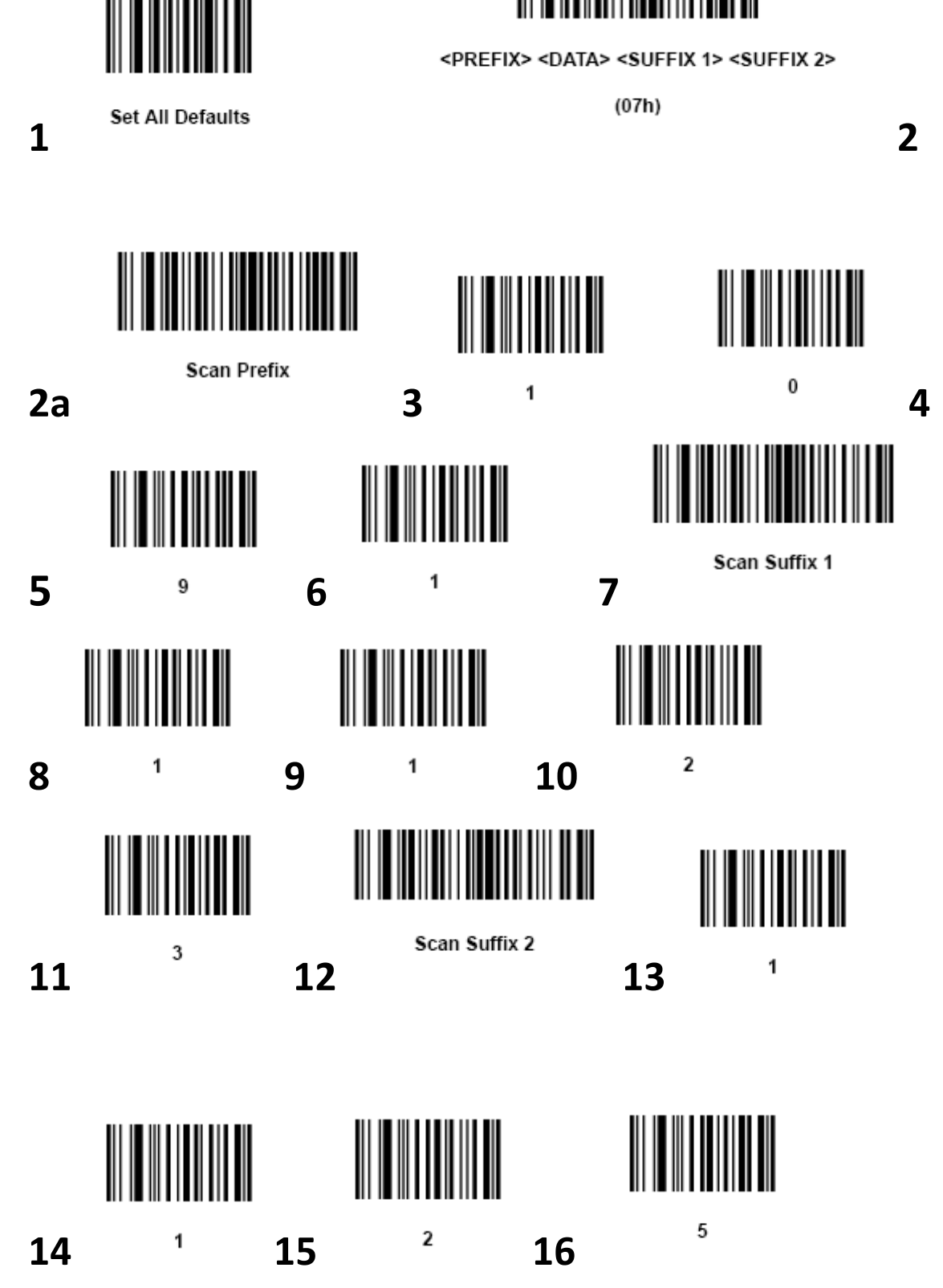